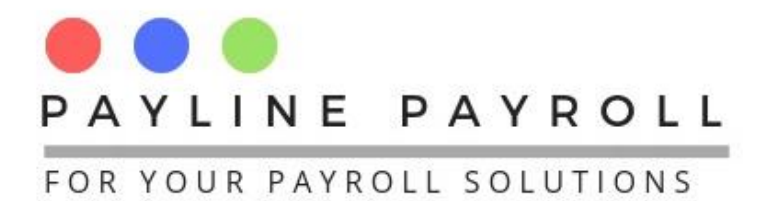

## How to generate ZIMRA PAYE Report

Follow the below steps to generate the report.

## **1 Reports Tab**

- From the main menu Select Reports
- Select Custom Reports

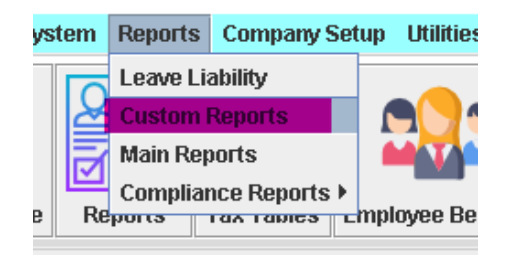

## **2** Custom Templates

- On the open screen double click Custom Templates
- Select ZIMRA PAYE Report
- From the Payroll Summary Tab tick by period and select the period you want to run for example 20243 is March 2024
- Click Print Report

| Select Reports Payroll Run Journal Reports Currency Splits Custom Templates                                                                                                    | Select Mode   Month  Consolidate to Monthly 2024                                                                                                    |
|----------------------------------------------------------------------------------------------------|----------------------------------------------------------------------------------------------------|
| <ul> <li>Custom Templates</li> <li>NSSA FORM P 4A</li> <li>NSSA P4 Form</li> <li>XIMRA PAYE Report</li> <li>ZIMRA PAYE Report</li> <li>ZIMRA Remittance of P.A.Y.E</li> <li>Zimbabwe Development Fund</li> <li>Standard Development Levy</li> <li>Single Statutory Detail 2</li> <li>Statutory Wage Bill Summary</li> <li>National Employment Council Commerc</li> <li>National Employment Council for Transr</li> <li>National Employment Council for the Age</li> <li>National Employment Council for the Interployment Council for the Interployment Council for the Mo</li> <li>Mational Employment Council for the Mo</li> <li>Mational Employment Council for the Mo</li> <li>Mational Employment Council for the Mo</li> </ul> | Currency       USD Dollars         Statutory       AIDS Levy         From       20243         20243       Start Date         March 1, 2024         To       20243         End Date       March 31, 2024         Payroll Summary         By Tax Year       1         By Year       20243         Vear       20243         Print Report       Reset |
|                                                                                                    | Report Section: Custom Templates<br>Report Name: ZIMRA PAYE Report                                                                                                    |

Copyright © 2024 Payline Payroll. Property of EunoiaConsultants. Visit website on www.paylinepayroll.co.zw or email admin@paylinepayroll.co.zw

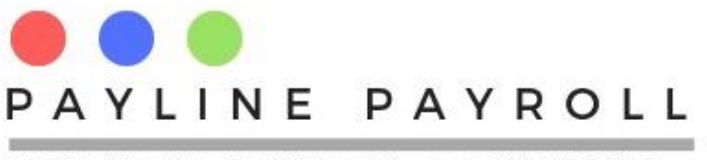

FOR YOUR PAYROLL SOLUTIONS

## **3 Currency Selection**

- The below currency selection screen will open.
- Set currencies ie USD Currency should be USD Dollars and Zim Currency should be ZiG
- Click Print

| IMRA PAYE Currency Sele | ction        | × |  |
|-------------------------|--------------|---|--|
|                         |              |   |  |
| USD Currency            | USD Dollars  | - |  |
| ZIM Currency            | ZiG          |   |  |
|                         | Print Cancel |   |  |
|                         |              |   |  |

• Select the file destination where you want to save>Click SAVE

| 🕌 Save                      |                               |   |   |      |       | $\times$ |
|-----------------------------|-------------------------------|---|---|------|-------|----------|
| Save in:                    | now to uploads and pictures   |   | • | a 🖯  |       | D<br>D   |
| 📑 Bulk captu<br>📑 ZIMRA Rep | ire Statutory Numbers<br>port |   |   |      |       |          |
|                             |                               |   |   |      |       |          |
|                             |                               |   |   |      |       |          |
|                             |                               |   |   |      |       |          |
| File <u>N</u> ame:          | Zimr20243                     |   |   |      |       |          |
| Files of <u>T</u> ype:      | All Files                     |   |   |      |       | -        |
|                             |                               | _ | - | Save | Cance | el       |

When Report is done running it will automatically open in excel and an example is shown below

| 1 | A                                    | В                     | С                       | D                                                      | Ε                                               | F                                           | G                                       | Н                |                                   | J    | K                          | L                                                                   | М   | Ν                   | 0                                                                       | Ρ      | Q                                           | R      | S                             | Ţ   | U                             | ۷    | W                               | Х   | Y                         | Ζ   | AA                                  | AB     | AC  |
|---|--------------------------------------|-----------------------|-------------------------|--------------------------------------------------------|-------------------------------------------------|---------------------------------------------|-----------------------------------------|------------------|-----------------------------------|------|----------------------------|---------------------------------------------------------------------|-----|---------------------|-------------------------------------------------------------------------|--------|---------------------------------------------|--------|-------------------------------|-----|-------------------------------|------|---------------------------------|-----|---------------------------|-----|-------------------------------------|--------|-----|
| 1 | TIN or<br>Personal ID of<br>Employee | Employed<br>From date | Employe<br>d To<br>date | Currer<br>Salary<br>vages<br>Comm<br>etc (re<br>earnin | nt<br>,<br>, fees,<br>issions<br>:gular<br>:gs) | Exemp<br>on Cur<br>Salary<br>vages<br>Commi | tions<br>rent<br>,<br>, fees,<br>ssions | Currer<br>Overti | rrent Current C<br>ertime Bonus C |      | Currer<br>Irregul<br>Commi | Current Current Other<br>Irregular Irregular<br>Commission earnings |     | t Other<br>ar<br>gs | Severance<br>pay, gratuity<br>or similar<br>benefit, on<br>retrenchment |        | Current<br>Gratuity<br>vithout<br>exemption |        | Current<br>Housing<br>Benefit |     | Current<br>Vehicle<br>Benefit |      | Current<br>Education<br>Benefit |     | Current Other<br>Benefits |     | Current Non-<br>taxable<br>earnings |        |     |
| 2 |                                      |                       |                         | USD                                                    | ZWL                                             | USD                                         | ZWL                                     | USD              | ZWL                               | USD  | ZWL                        | USD                                                                 | ZWL | USD                 | ZWL                                                                     | USD    | ZWL                                         | USD    | ZWL                           | USD | ZWL                           | USD  | ZWL                             | USD | ZWL                       | USD | ZWL                                 | USD    | ZWL |
| 3 | TIN001                               | 01/01/2024            | 31/12/9999              | 650                                                    | ) (                                             |                                             |                                         | (                |                                   | 0 28 | )                          | 0 0                                                                 | ) ( | 30                  | 280000                                                                  | 0      | 0                                           | ) (    | ) (                           | ) ( | 450000                        | 625  | 5 (                             | )   | 0 600000                  | 80  | 0                                   | 198.53 | }   |
| 4 | TIN002                               | 01/01/2024            | 31/03/2024              | 700                                                    | ) (                                             |                                             |                                         | 0                |                                   | 0 15 | )                          | 0 0                                                                 | ) ( | 4282.6              | 280000                                                                  | 1493.7 | 0                                           | 2773.5 | ) (                           | ) ( | 1200000                       | 1250 | ) (                             | 0   | 0 800000                  | 0   | 0                                   | 1520.3 | )   |
| 5 |                                      |                       |                         |                                                        |                                                 |                                             |                                         |                  |                                   |      |                            |                                                                     |     |                     |                                                                         |        |                                             |        |                               |     |                               |      |                                 |     |                           |     |                                     |        |     |
| 6 |                                      |                       |                         |                                                        |                                                 |                                             |                                         |                  |                                   |      |                            |                                                                     |     |                     |                                                                         |        |                                             |        |                               |     |                               |      |                                 |     |                           |     |                                     |        |     |

Copyright © 2024 Payline Payroll. Property of EunoiaConsultants. Visit website on www.paylinepayroll.co.zw or email admin@paylinepayroll.co.zw